## **Quick Reference for Entering grades on-line:**

- Log into DukeHub: <u>https://dukehub.duke.edu/</u>
- From the Dashboard, select "<u>Classic Faculty Center</u>"
- Select the appropriate term
- Select the appropriate Course
- Select the Section
- This should take you to a page that looks similar to the DukeHub 1.0 page
- Select the Grade Roster icon to the left of the course

|   | A 3                                                         | AMESTH<br>440C-44<br>(1348) | CLINICAL<br>ANESTHESIOLOGY<br>(Acute Care) | 3 4 | ТБА | TBA           | Mar 29, 2021-<br>Apr 24, 2021 | 6ð | Add | View<br>Textbook<br>Store<br>Listing | Create<br>Booklist |
|---|-------------------------------------------------------------|-----------------------------|--------------------------------------------|-----|-----|---------------|-------------------------------|----|-----|--------------------------------------|--------------------|
|   | Enter grades on the roster;                                 |                             |                                            |     |     |               |                               |    |     |                                      |                    |
| • | Do not forget to select the " <u>Submit Grades</u> " button |                             |                                            |     |     | Submit Grades |                               |    |     |                                      |                    |

## Next, complete the evaluation:

- To the right of the grade roster box, there should be a link to the evaluation. It will say "Evaluate". Select that link.
- Complete the evaluation. Scroll to the bottom, underneath the "Suggestions for Improvement" box.
- You will see a menu at the bottom of the evaluation (menu is also at the top of the page). The menu will look like

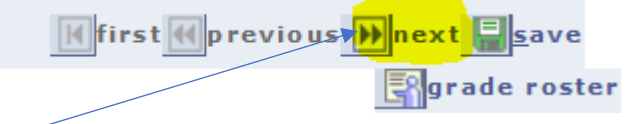

Select "Next";

this:

• After selecting "Next", you will need to select the option to <u>"Approve"</u>. Then select the option to go back to grade roster. The link to the evaluation should change to <u>"Complete"</u> status and the evaluation will be available to the student when the grade posts.